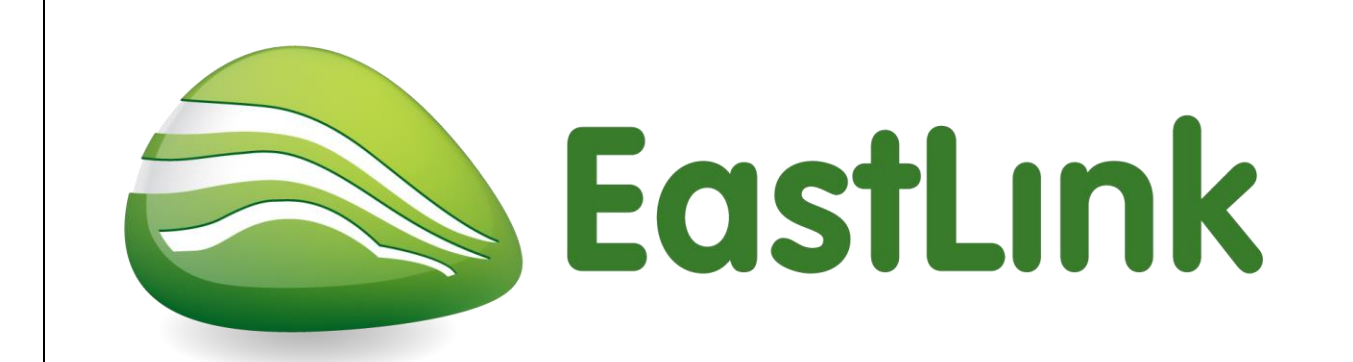

# Instructions for completing an online induction to the EastLink site and uploading of qualifications

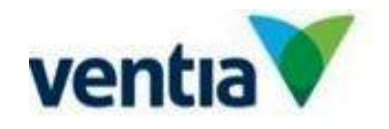

Date of Issue: August 2021

#### STEP 1 – Ensure your Company has a valid site agreement in place.

Prior to accessing the permitted system, all Contractors are required to have a site agreement in place. Please check with your EastLink representative to ensure you have a site agreement in place. If a site agreement is not in place, provide your Company details which must include your Company's ABN number to your EastLink Representative.

When the agreement has been approved and set up, you will receive a confirmation email.

Please ensure your Company's site agreement is set up prior to registration, as this will affect the automatic issue of induction from the system.

#### STEP 2 – Register Online

In order to access the online induction, subcontractors and their staff will need to register online. Please navigate the link: <a href="https://www.permitted.com.au/registration.php">https://www.permitted.com.au/registration.php</a>

Follow the registration steps below, employees will need to use individual email addresses or mobile phone number.

Your ABN will also be required for registration to ensure your company is registered in the permitted system.

|                                     | STEPT                                             | STEP 2                                      | STEP 3                                                           |
|-------------------------------------|---------------------------------------------------|---------------------------------------------|------------------------------------------------------------------|
| Your Logir                          | Details                                           |                                             |                                                                  |
| Permitted allo<br>your registrat    | ows you to use both your unique email add<br>ion. | dress and unique mobile phone number to acc | ess the Permitted Portal. You need at least one of these to comp |
| Email:<br>Each user needs their own | semail address.                                   |                                             | 1                                                                |
| Confirm Ema                         | il:                                               |                                             | ForDMITTE.                                                       |
|                                     | I don't have an email address                     |                                             | CONVITTED TO SAFETY                                              |
|                                     |                                                   | -                                           | CUMMITTE                                                         |
| MODIIE:<br>This mobile number need  | s to be unique.                                   |                                             |                                                                  |
| Confirm Mob                         | ile:                                              |                                             |                                                                  |
|                                     | I don't have a Mobile Number                      |                                             |                                                                  |
|                                     |                                                   | Previous                                    |                                                                  |
|                                     |                                                   | $\bigcirc$                                  |                                                                  |
|                                     |                                                   |                                             |                                                                  |

## **User Registration**

Get registered with Permitted here.

| STEP 1                                            | STEP 2        | STEP 3              |
|---------------------------------------------------|---------------|---------------------|
| Who you work for:                                 |               | -                   |
| Enter the ABM of the company you work for.        |               | FINCE MITTED.       |
| Job Title:<br>What is your role for this company? |               | COMMITTED TO SAFETY |
|                                                   | Previous Next |                     |

# **User Registration**

Get registered with Permitted here.

| Your First Name:<br>Your Last Name:               |                       |               | <b>DERMINED</b>   |
|---------------------------------------------------|-----------------------|---------------|-------------------|
| DoB:                                              |                       |               | COMMITTED TO SHOW |
| Street 1:<br>Your house number and street address |                       |               |                   |
| Street 2:                                         |                       |               |                   |
| City:                                             |                       |               |                   |
| State:<br>Select your state.                      | - Select Your State - | ~             |                   |
| Postcode:                                         |                       |               |                   |
| Contact Number:<br>Please enter all ten digits.   |                       |               |                   |
|                                                   |                       | Previous Next |                   |
|                                                   |                       |               |                   |
|                                                   |                       |               |                   |

| <u>Step 3 – Login t</u><br>Log back into Per<br>Enter your user n | to Permitted S<br>rmitted at the fo<br>ame (email add | <b>Site to com</b><br>Ilowing link:<br>Iress or mob | <u>blete on lin</u><br><u>https://www</u><br>ile phone nu | e induction<br>v.permitted.c<br>mber) and p | <u>om.au/porta</u><br>assword and | <u>llogin.php</u><br>d select Logi | n                |                   |
|-------------------------------------------------------------------|-------------------------------------------------------|-----------------------------------------------------|-----------------------------------------------------------|---------------------------------------------|-----------------------------------|------------------------------------|------------------|-------------------|
|                                                                   |                                                       | Hav                                                 | ve an <mark>a</mark>                                      | ccoun                                       | t?                                |                                    |                  |                   |
|                                                                   | Access to                                             | the Permitt                                         | ed Portal is                                              | restricted to                               | registered                        | users.                             |                  |                   |
| Username:<br>Password:                                            | Email Address or                                      | Mobile Number                                       |                                                           |                                             | <b>F</b> DF                       | RNI                                | TTER             | 5                 |
|                                                                   |                                                       |                                                     |                                                           |                                             | C                                 | OMMITTED T                         | O SAFETY         |                   |
| The following scre                                                | een will appear:<br>⊛Home Calendar                    | Create                                              |                                                           |                                             |                                   |                                    | A Yvonne Buntsmi | a ⓒ Support 윈Logy |
| Ourck Links                                                       |                                                       |                                                     |                                                           | My \                                        | WAPs                              |                                    |                  |                   |
| ♀ Induction •<br>Waiting                                          |                                                       |                                                     |                                                           |                                             |                                   |                                    |                  | + New 2 Refresh   |
| ତ୍ତା Get Inducted                                                 | WAP                                                   | Site                                                | Zone                                                      | Scope                                       | Occurrence                        | First Date                         | Leading Hand     | Status            |
| 유 Upload<br>Qualification                                         |                                                       |                                                     |                                                           |                                             |                                   |                                    |                  |                   |
| Main Menu                                                         |                                                       |                                                     |                                                           |                                             |                                   |                                    |                  |                   |
| WAPs                                                              |                                                       |                                                     |                                                           |                                             |                                   |                                    |                  |                   |
| Version: 4                                                        |                                                       |                                                     |                                                           |                                             |                                   | Date of Issu                       | e: August 202    | 21                |

| Select the 'Ind                             | luction Waiting' tab to begin your induction. A screen will appear with any applicable indu | ctions:              |
|---------------------------------------------|---------------------------------------------------------------------------------------------|----------------------|
| [PERMITTED]                                 |                                                                                             | 🛓 Yvonne Buntsma 🛛 🕄 |
|                                             | Ĥ Home Calendar D Create                                                                    |                      |
| Quick Links                                 | My WAPs                                                                                     |                      |
| ♣ Induction<br>Waiting                      |                                                                                             | + New                |
| 요 Get Inducted<br>유 Upload<br>Qualification | Waiting Inductions                                                                          | × •                  |
| Main Menu                                   | Eastlink Eastlink General Induction Begin Decline M4SM                                      |                      |
| 🗐 WAPs                                      | M4 Smart Motorway Traffic Readiness Begin Decline                                           |                      |

You may have more than one induction invitation. Select 'EastLink General Induction - Begin'.

If you do not have EastLink General Induction available, please contact: <a href="mailto:ybuntsma@connecteast.com.au">ybuntsma@connecteast.com.au</a>

### **Pre-Requisites**

The following screen will appear:

| [PERMITTED] |                                                                                                    |                                                                                                    | 🛎 Yvor                                                                                                    |
|-------------|----------------------------------------------------------------------------------------------------|----------------------------------------------------------------------------------------------------|----------------------------------------------------------------------------------------------------|
| டு Ho       | ome Calendar 🗅 Create                                                                                                    |                                                                                                    |                                                                                                    |
|             | Pre-Requisites                                                                                                    | Induction Content                                                                                                    | Induction Quiz                                                                                                    |
|             |                                                                                                    | PRIVACY                                                                                                    |                                                                                                    |
|             | <ul> <li>By completing this induction:</li> <li>you confirm you are the named person a from others;</li> <li>the information you have provided is true</li> <li>you agree to share your profile informat understand that authorised administrate</li> </ul> | essociated with this login and you are complete, correct and accurate. Any change in inform on including any name, address and qualific ars on site may make changes to this configu | eting the induction on your own behalf without assistance<br>mation shall be updated as soon as possible; and<br>ation details that you upload or configure with this site. You<br>iration in accordance with their systems and requirements. |
|             |                                                                                                    |                                                                                                    |                                                                                                    |
|             |                                                                                                    |                                                                                                    |                                                                                                    |

The minimum requirement for working on EastLink is to provide a copy of a White/Red Card (also known as Construction Induction Card) and a copy of certified and current photo identification. Typical certified photo identification is driver's license, passport, Working with Children's Card, National Police Check, Worksafe High Risk License etc.

**Note:** Under the Victorian OHS Regulations 2007, working on or adjacent to a roadway is classified as high-risk construction work and requires Construction Induction Training. If you do not have a Construction Induction Card please contact Yvonne Buntsma on 0407 398 533 or <u>ybuntsma@connecteast.com.au</u> to discuss. Dependent on the works being performed an exemption may be provided.

Select Upload New on OHS – White Card drop down box:

| Pre-Requisites                                                          |                                  | Induction Content                       | Induction Quiz |              |
|-------------------------------------------------------------------------|----------------------------------|-----------------------------------------|----------------|--------------|
|                                                                         |                                  | MINIMUM QUALIFICATION REQ               | JIREMENTS      |              |
| This induction requires a copy                                          | of your qualification that satis | ies EACH of the following requirements. |                |              |
| OHS - White Card                                                        | Please Select                    | 4                                       |                | ~            |
| This induction requires a copy<br>Choose the qualification<br>you have: | of your qualification that mate  | thes ONE of the following list.         |                | Y            |
| Choose your matching<br>upload:                                         | Please Select                    |                                         |                | $\checkmark$ |
|                                                                         | Submit                           |                                         |                |              |

Enter details of qualification and submit (Note. A White/Red Card does not expire):

| Add Qualification |                            | ×   |
|-------------------|----------------------------|-----|
| Description:      |                            |     |
| Licence Number:   |                            |     |
| Doesn't Expire:   |                            |     |
| Expiry:           |                            |     |
| Copy Upload:      | Browse                     |     |
|                   | Submit Cano                | :el |
|                   |                            |     |
|                   |                            |     |
| n: 4              | Date of Issue: August 2021 |     |

Repeat above step for Driver's license/photo identification.

Upload copies of any other relevant license ie. Traffic Management, First Aid, Confined Space, Electrical License, Working at Heights, National High Risk License etc.

| Pre-Requisites                                                         | Induction Cont                                          | tent                       | Induction Quiz |              |
|------------------------------------------------------------------------|---------------------------------------------------------|----------------------------|----------------|--------------|
|                                                                        | MINIMUM (                                               | QUALIFICATION REQUIREMENTS |                |              |
| his induction requires a copy                                          | of your qualification that satisfies EACH of the follow | ving requirements.         |                |              |
| OHS - White Card                                                       | White Card - (2025-01-01)                               |                            |                | Y            |
| his induction requires a copy<br>Choose the qualification<br>you have: | of your qualification that matches ONE of the follow    | ving list.                 |                | $\checkmark$ |
| Choose your matching<br>upload:                                        | Drivers License - (2026-10-13)                          |                            |                |              |
|                                                                        | $\bigcirc$                                              |                            |                |              |

The EastLink General Induction will start automatically. View the presentation. At the completion of the presentation, select the Start Induction Quiz.

| Induction                                                                                                    | Content                                                                    |
|----------------------------------------------------------------------------------------------------|----------------------------------------------------------------------------|
| Eastlink - Eastlink (                                                                                          | General Induction                                                          |
| ÷                                                                                                    | $\rightarrow$                                                              |
| Go Back To Induction<br>Content                                                                                | Start Induction Quiz                                                       |
| You will be required to complete the quiz and answer al with your answers. Questions marked in red mean an inc | I questions correctly. Following the quiz a screen will ap correct answer. |

| You will be n | notified via email or SMS on whether you have passed or failed; this will a | also generate an automated email |
|---------------|-----------------------------------------------------------------------------|----------------------------------|
| to EastLink.  | Three successive fails will see the induction application rejected.         |                                  |

### Step 4 – Login to Permitted Site to Upload Qualifications

Enter your user name (email address) and password and select Login

| Username:                                                                             | Email Address or | Mobile Number |      |       |            |                  | 100              | 1          |
|---------------------------------------------------------------------------------------|------------------|---------------|------|-------|------------|------------------|------------------|------------|
| Password:                                                                             | Login Forgot I   | Password      |      |       | <b>TPE</b> | <b>B</b> MMITTED | TO SAFETY        |            |
| ect Upload Qu                                                                         | ualifications:   |               |      |       |            |                  |                  |            |
| [PERMITTED]                                                                           | ଜ Home Calendar  | 🗅 Create      |      |       |            |                  | A Yvonne Buntsma | () Support |
| :k Links                                                                              |                  |               |      | My V  | VAPs       |                  |                  |            |
|                                                                                       |                  |               |      |       |            |                  |                  | +New 2 R   |
| Induction •<br>iiting                                                                 |                  |               |      |       |            |                  |                  |            |
| Get Inducted<br>Upload<br>allfication                                                 | WAP              | Site          | Zone | Scope | Occurrence | First Date       | Leading Hand     | Status     |
| Induction<br>difing<br>Get Induced<br>Upload<br>alification<br>Menu<br>Home           | WAP              | Site          | Zone | Scope | Occurrence | First Date       | Leading Hand     | Status     |
| Induction<br>biting<br>Get Induced<br>Upload<br>alification<br>I Menu<br>Home<br>WAPS | WAP              | Site          | Zone | Scope | Occurrence | First Date       | Leading Hand     | Status     |
| Induction<br>iting<br>Get Induced<br>Upload<br>alfication<br>Menu<br>Home<br>WAPs     | WAP              | Site          | Zone | Scope | Occurrence | First Date       | Leading Hand     | Status     |
| Induction<br>atting<br>Get Induced<br>Upload<br>alification<br>Menu<br>Home<br>WAPs   | WAP              | Site          | Zone | Scope | Occurrence | First Date       | Leading Hand     | Status     |
| Induction<br>iting<br>Get Induced<br>Upload<br>alification<br>Menu<br>Home<br>WAPs    | WAP              | Site          | Zone | Scope | Occurrence | First Date       | Leading Hand     | Status     |

| inter details of                                                | f qualification and                                                                      | submit:                                                                                          |                                                      |                           |
|-----------------------------------------------------------------|------------------------------------------------------------------------------------------|--------------------------------------------------------------------------------------------------|------------------------------------------------------|---------------------------|
| Add Qualificatio                                                | on                                                                                       |                                                                                                  |                                                      | ×                         |
| D                                                               | escription:                                                                              |                                                                                                  |                                                      |                           |
| Lice                                                            | nce Number:                                                                              |                                                                                                  |                                                      |                           |
| Do                                                              | esn't Expire:                                                                            |                                                                                                  |                                                      |                           |
|                                                                 | Expiry:                                                                                  |                                                                                                  |                                                      |                           |
| Co                                                              | opy Upload:                                                                              |                                                                                                  | Browse                                               |                           |
|                                                                 |                                                                                          | SITE LIN                                                                                         | IK                                                   |                           |
|                                                                 | Site:                                                                                    | Select Site                                                                                      |                                                      | ~                         |
|                                                                 | Туре:                                                                                    | Select Site                                                                                      |                                                      | <b>~</b>                  |
|                                                                 |                                                                                          |                                                                                                  |                                                      | Submit Close              |
|                                                                 | Note: If the quali                                                                       | fication does not expire for                                                                     | example White Card, select c                         | loesn't expire.           |
| ote: Upload a<br>ote: Under si<br>ote: Under T<br>c. Only one o | a copy of your qua<br>ite select EastLink<br>ype select the qua<br>qualification type is | lification as a jpeg or pdf fil<br>lification type for example "<br>s to be selected for each qu | e.<br>C Class Driver's License, Cor<br>Jalification. | nfined Space, White Card" |
| epeat above                                                     | step for each relev                                                                      | ant qualification.                                                                               |                                                      |                           |
|                                                                 |                                                                                          |                                                                                                  |                                                      |                           |
|                                                                 |                                                                                          |                                                                                                  |                                                      |                           |
|                                                                 |                                                                                          |                                                                                                  |                                                      |                           |
|                                                                 |                                                                                          |                                                                                                  |                                                      |                           |
|                                                                 |                                                                                          |                                                                                                  |                                                      |                           |